## Összes fájl védettségének törlése

Törli az összes fájl védettségét.

1 Válassza ki a lejátszás módot.

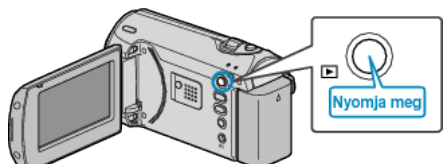

2 Nyomja meg a(z) MENU gombot a menü megjelenítéséhez.

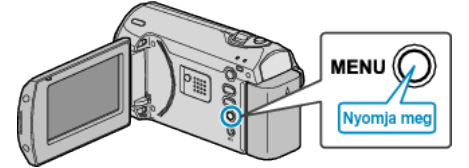

3 Válassza ki a(z) "VÉDETT/MÉGSE" elemet a(z) ZOOM/SELECT csúszkával és nyomja meg a(z) OK gombot.

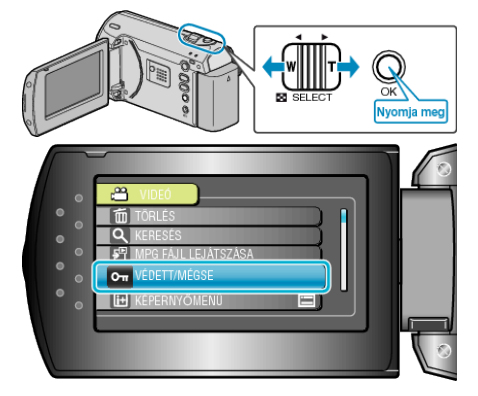

4 Válassza ki a(z) "ÖSSZES MEGSZAKÍTÁSA" elemet és nyomja meg az OK gombot.

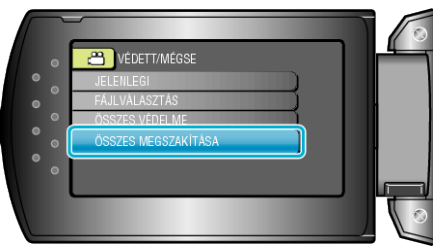

5 Válassza ki a(z) "IGEN" elemet és nyomja meg az OK gombot.

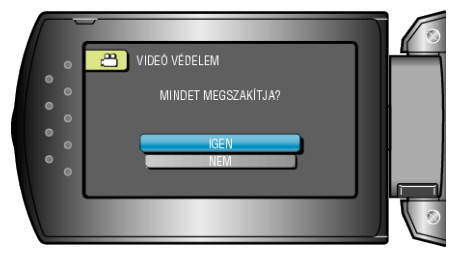

• A beállítás után nyomja meg az OK gombot.